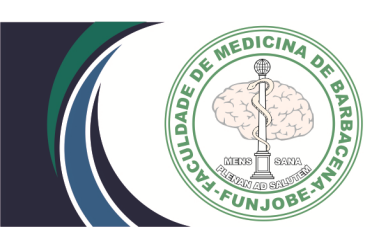

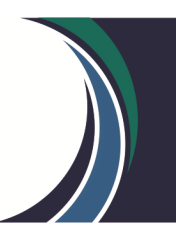

COMISSÃO PRÓPRIA DE AVALIAÇÃO – CPA/FAME INFORMA:

## ATENÇÃO! Passo a passo para os professores da FAME responderem o Formulário de Autoavaliação Institucional – 2º semestre de 2020

Ferramentas Tecnológicas e Metodologias utilizadas no trabalho do Ensino à Distância

1º Passo: Acessar o Portal do Aluno (Antigo)

| Faça o login                 |
|------------------------------|
|                              |
| senna                        |
| Allas<br>CorporeRM           |
| Acessar Lisqueceu sua senha? |
|                              |
|                              |

2° Passo: Após acessar o portal clique na opção "Educacional"

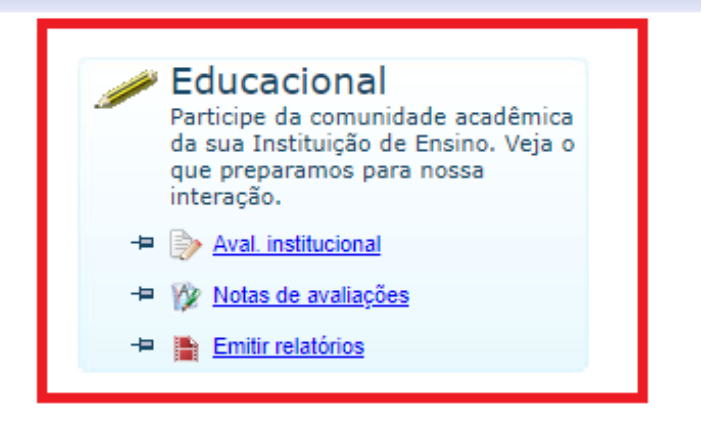

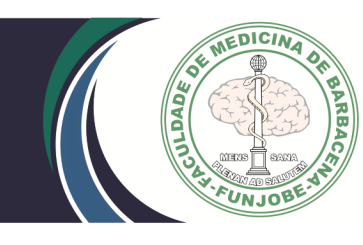

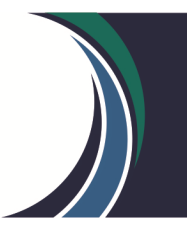

## 3° Passo: Clique na opção "Avaliação Institucional"

|                       | Início 👻 Educacional 👻 Acadêmico 👻 Notas de Avaliações                                                                     |
|-----------------------|----------------------------------------------------------------------------------------------------|
| Acadêmico             | Contexto Educacional                                                                                                    |
| - W Notas de avaliaçõ | Curron                                                                                                    |
|                       | Período Letivo:                                                                                                    |
|                       |                                                                                                    |
|                       | Você entrou como Professor. Para acessar essa funcionalidade, clique em "Ambiente", a seguir clique em "Entrar como", escc |
|                       |                                                                                                    |
| •                     |                                                                                                    |
| Materiais             |                                                                                                    |
| Professor             | Manza                                                                                                    |
| Avaliação Instituci   | clicando sobre a etapa desejada.                                                                                           |
| Relatórios            |                                                                                                    |

4° Passo: Primeiramente selecione a opção "Avaliação Institucional" (Seta 4º-A) e depois clique na opção "Curso: 1 - Medicina" (Seta 4º-B)

|                    | Início - Educacional - Avaliação Institucional - Avaliação Institucional |
|--------------------|--------------------------------------------------------------------------|
| ~                  | · · · · · · · · · · · · · · · · · · ·                                    |
| 📎 Acadêmico        | Avaliar outros itens:                                                    |
| 🕍 Materiais        | Curso:1 - Medicina                                                       |
| Professor          |                                                                          |
| Avaliação Institur |                                                                          |
|                    | al 4°-A                                                                  |
|                    |                                                                          |
|                    |                                                                          |
|                    |                                                                          |
|                    |                                                                          |
|                    |                                                                          |
|                    |                                                                          |
|                    |                                                                          |

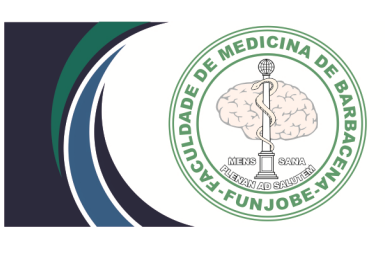

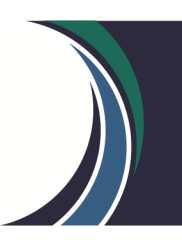

## 5° Passo: Responda o questionário da Avaliação Institucional da FAME – Docente EaD

| 🕙 Avaliação Institucional - Google Chrome                                                                                                    | -          |             | ×  |
|----------------------------------------------------------------------------------------------------|------------|-------------|----|
| Inseguro   200.243.63.170/Corpore.Net/SOURCE/Edu-Educacional/RM                                                                                                    | .EDU.A     | VALIACA     |    |
| SCurso:1 - Medicina                                                                                                    |            |             | Î  |
| <b>Dicas</b> Neste espaço você irá responder algumas questões relativas às caracterís item avaliado.                                                                                      | sticas ind | lividuais o | lo |
| Questão 1<br>NOME DO PROFESSOR (Opcional):                                                                                                    |            |             |    |
|                                                                                                    |            |             |    |
| Questão 2<br>DISCIPLINA(S) DE ATUAÇÃO (Opcional):                                                                                                    |            |             |    |
|                                                                                                    |            |             |    |
| Questão 3                                                                                                    |            |             |    |
| - MARQUE A(S) ALTERNATIVA(S) CONFORME SUA REALIDADE.                                                                                                    |            |             |    |
| Quais foram as Tecnologias Digitais da Informação e Comunicação<br>TDICs e ferramentas tecnológicas utilizadas para o desenvolvimento o<br>suas aulas à distância no 1º semestre de 2020? | Je         |             |    |
| A - Computadores pessoais (PCs, personal computers);<br>B - Notebook;                                                                                                    |            |             |    |
| C - Cămeras de video e foto;                                                                                                    |            |             | -  |

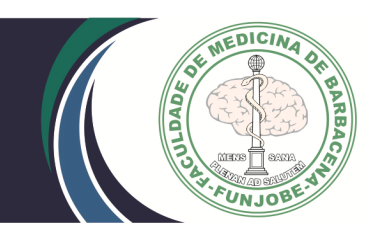

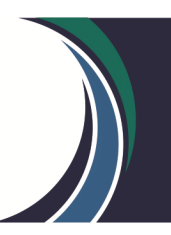

6° Passo: Após responde todo o questionário clique nos botões "Salvar" e "Finalizar", nesta ordem, para concluir a Avaliação Institucional da FAME – Docente EaD

| 🕙 Avaliação Institucional - Google Chrome                                                                                                    | —         |           | × |
|----------------------------------------------------------------------------------------------------|-----------|-----------|---|
| ▲ Inseguro   200.243.63.170/Corpore.Net/SOURCE/Edu-Educacional/RM                                                                                                    | A.EDU.A   | VALIACA   |   |
| Questão 9                                                                                                    |           |           | * |
| Quais suas percepções sobre o feedback dos alunos em relação<br>atividades e avaliações propostas no 1º semestre de 2020?                                                           | às        |           |   |
| 🗌 A - Alunos interessados e motivados                                                                                                    |           |           |   |
| 🗌 B - Houve pouco retorno de participação por parte dos alunos.                                                                                                    |           |           |   |
| 🗌 C - Alunos com dificuldades para adaptação ao formato EaD.                                                                                                    |           |           |   |
| $\Box$ D - Alunos desmotivados e/ou inseguros diante do atual processo de ensino-aprendizagem.                                                                                      |           |           |   |
| 🗌 E - Falta de adequação ao tempo das atividades propostas pelo professor.                                                                                                    |           |           |   |
| Questão 10                                                                                                    |           |           |   |
| Como você avalia o suporte técnico-profissional da FAME para<br>realização de seu ensino à distância?                                                                               | а         |           |   |
| O A - Muito bom                                                                                                    |           |           |   |
| O B - Bom                                                                                                    |           |           |   |
| O C - Regular                                                                                                    |           |           |   |
| O D - Insuficiente                                                                                                    |           |           |   |
| Questão 11                                                                                                    | _         | _         |   |
| Espaço para comentários e considerações, inclusive registro de uso<br>tecnologias / metodologias / recursos e outros não citados nas questo<br>anteriores (conforme seu interesse). | de<br>ŏes | L         |   |
|                                                                                                    | $\sum$    |           |   |
|                                                                                                    | Salvar i  | Finalizar |   |

Desde já, a CPA/FAME/FUNJOBE agradece a participação de todos.

Barbacena, 05 de Outubro de 2020.